## LJMU ASPIRE Journal

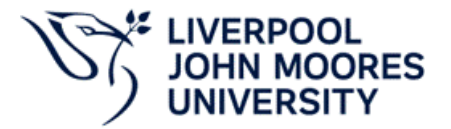

## How to register?

- 1. Go to the ASPIRE Website: <a href="https://openjournals.ljmu.ac.uk/LJMU-ASPIRE/user/register?source="https://openjournals.ljmu.ac.uk/LJMU-ASPIRE/user/register?source="https://openjournals.ljmu.ac
- 2. On the landing page, select Register at the top right corner.

| About the Journal Latest public   The LJMU ASPIRE journal is a peer-reviewed, open-access, multidisciplinary academic journal led by the LJMU PGR community for LJMU students, with support from LJMU staff and the Doctoral Academy. Image: Community for LJMU students, with support from LJMU staff and the Doctoral Academy.   ASPIRE means Assiduous Student Projects and Impactful Research Excellence. The name of our journal captures the essence of student creativity, involvement, and the diligent pursuit of research excellence. We hope that the LJMU ASPIRE JOURNAL will inspire current and future LJMU students in their academic and professional pursuits. Information   The purpose of the journal is to: For Readers For Authors   • Publish high-quality undergraduate and postgraduate research from students at LJMU; For Authors   • Foster a collaborative academic environment between PGRs and other students (master's and undergraduates). For Librarians   We accept online submissions via the journal submission. See the Guidelines section regarding the submission process and further information. Additionally, anyone interested in discussing a paper topic or becoming a reviewer is welcome to Make a Submet Make a Submet Make | nission |
|----------------------------------------------------------------------------------------------------|---------|

LJMU ASPIRE Journal – Registration Guide

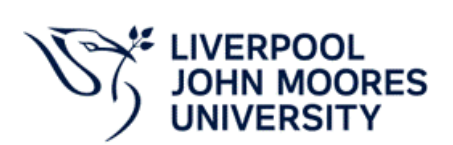

3. Fill in your details, email, username and password

Your username should be all lowercase and contain no numbers or special characters

Passwords need to be at least 6 characters

| Archives Announcements About -                                                         | Duefile              |
|----------------------------------------------------------------------------------------|----------------------|
|                                                                                        | Profile              |
| / Register                                                                             | Given Name *         |
|                                                                                        | Test                 |
| egister                                                                                |                      |
| equired fields are marked with an asterisk:*                                           | Family Name          |
| rofile                                                                                 | Dummy                |
| ven Name *                                                                             |                      |
|                                                                                        |                      |
| imily Name                                                                             | Affiliation *        |
| ·                                                                                      | LJMU                 |
|                                                                                        |                      |
| filiation *                                                                            | Country *            |
|                                                                                        |                      |
| buntry *                                                                               |                      |
| <b>∨</b>                                                                               |                      |
|                                                                                        |                      |
| ogin                                                                                   | Login                |
| nail address *                                                                         | Email address *      |
|                                                                                        | testdummu@limu.ac.uk |
| sername *                                                                              | testoummy@ijmu.ac.uq |
|                                                                                        |                      |
| * hrows                                                                                | Username *           |
|                                                                                        | testdummy            |
|                                                                                        |                      |
| epeat password *                                                                       |                      |
|                                                                                        | Password *           |
|                                                                                        |                      |
| Yes, I agree to have my data collected and stored according to the privacy statement.  |                      |
| Yes, I would like to be notified of new publications and announcements.                | Repeat password *    |
| Yes, I would like to be contacted with requests to review submissions to this journal. |                      |
|                                                                                        |                      |

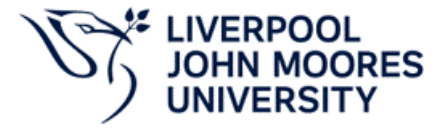

- 4. If you are registering as a Reader or an Author, please tick the first two boxes.
- 5. If you are a PGR and would like to register as a reviewer, tick the third box as well. A text box will open in which you can enter your Reviewing Interests. Your reviewing interest can include your research interest beyond the scope of your PhD
- 6. Click Register

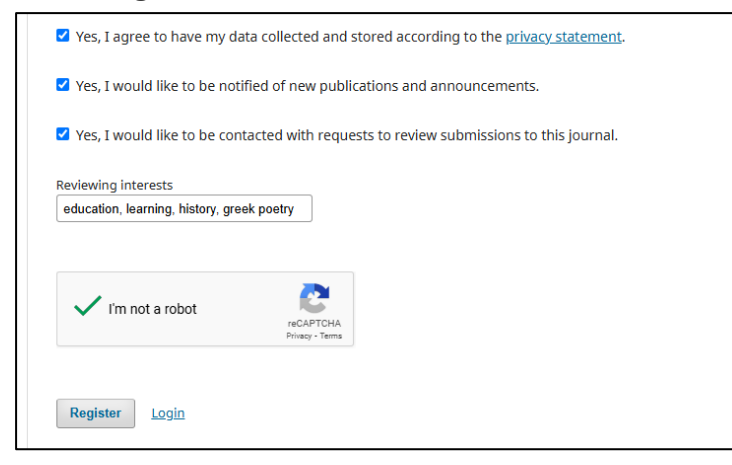

7. Your registration is complete

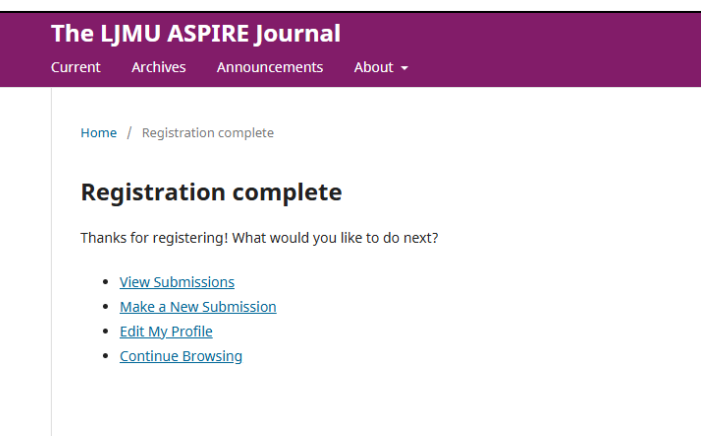